# epati

## Client Definitions Product: Antikor v2 - Next Generation Firewall Guides

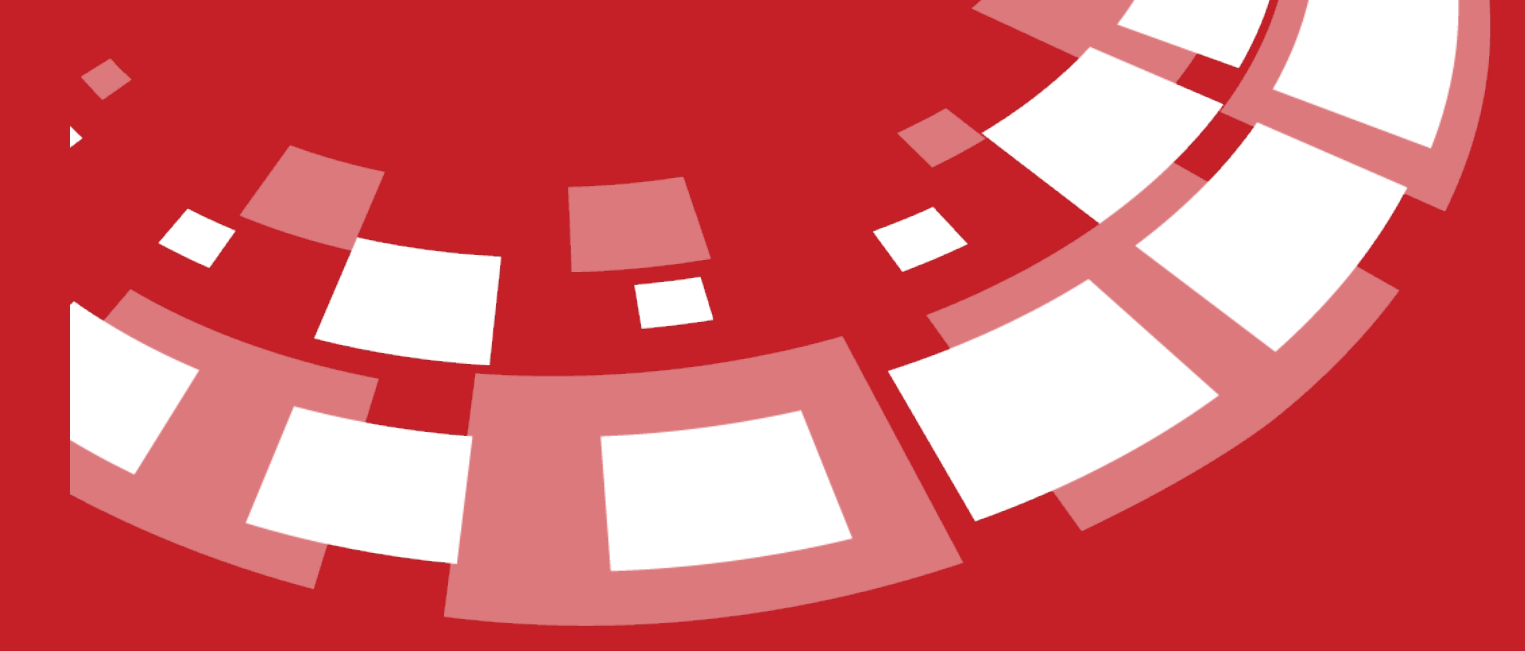

www.epati.com.tr

## **epati** Client Definitions

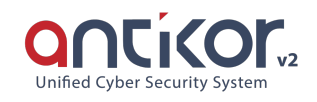

This is the section where the clients' records are defined. To add a new user, you can manually register by filling the information form in the Client Definitions - New Registration window that will come up after the Add button is clicked.

| Client Definitions                         |            |                             |                            |                     |                                     |                   |                   | € Reload + Add   |
|--------------------------------------------|------------|-----------------------------|----------------------------|---------------------|-------------------------------------|-------------------|-------------------|------------------|
| XLS CSV PDF                                |            |                             |                            |                     | 🖩 Show/Hide 🗸                       | Records Per Page  | OK <b>T</b> Filte | r 🖌 Reset Filter |
| # Type of ID Informations<br>Approval ↓    | Client C   | lient Clie<br>iroups ↓↑ Typ | ent Assigned<br>e Jî VLANs | MAC<br>1 Address 11 | IPv4 Last Seen<br>Address ↓↑ Date ↓ | Creation Effectiv | e Transactions    |                  |
| 1 System User 11111111111 - Antil<br>Admin | or admin G | ienel Des                   | ktop LAN1                  | 1c:75:08:33:47:b4   | 192.168.2.10                        | 30.04.2018        | Cor Edit Delete   | Remove Approval  |
|                                            |            |                             |                            | « < 1 > »           |                                     |                   |                   |                  |
|                                            |            |                             |                            |                     |                                     |                   |                   |                  |
| Client Definitions N                       | ew Reais   | tration                     |                            |                     |                                     |                   |                   |                  |
|                                            | <b>j</b>   |                             |                            |                     |                                     |                   |                   |                  |
| Client Definitions - No                    | ew Record  |                             |                            |                     |                                     |                   |                   | ×                |
|                                            |            |                             |                            |                     |                                     |                   |                   |                  |
| ID Info                                    | rmations   | Select                      |                            |                     |                                     | <b>▼</b> +4       | Add ID            |                  |
| Clien                                      | t Groups   | Conol                       |                            |                     |                                     |                   |                   | ~                |
|                                            |            | Gener                       |                            |                     |                                     |                   |                   |                  |
| Clie                                       | nt Name    |                             |                            |                     |                                     |                   |                   |                  |
| Cli                                        | ent Type   | Dealsta                     |                            |                     |                                     |                   |                   |                  |
|                                            |            | Deskto                      | p                          |                     |                                     |                   |                   | Ť                |
| IPv4                                       | Address    | IPv4                        |                            |                     |                                     |                   |                   |                  |
| IPv6                                       | Address    |                             |                            |                     |                                     |                   |                   |                  |
|                                            | nuuress    | IPv6                        |                            |                     |                                     |                   |                   |                  |
| MAC                                        | Address    | MAC                         | 11:11:11:11                | :11:11              |                                     |                   |                   |                  |
|                                            |            |                             |                            |                     |                                     |                   |                   |                  |
| Effec                                      | tive date  | <b>611</b>                  |                            |                     |                                     |                   |                   |                  |
| De                                         |            |                             |                            |                     |                                     |                   |                   |                  |
| De                                         | scription  |                             |                            |                     |                                     |                   |                   |                  |
|                                            |            |                             |                            |                     |                                     |                   |                   |                  |
|                                            |            |                             |                            |                     |                                     |                   |                   |                  |

Cancel 🖪 Save

| FIELD                  | DEFINITIONS                                                                                                    |
|------------------------|----------------------------------------------------------------------------------------------------|
| ID<br>Informatio<br>ns | Records credentials of the person who will use the Client. If the person is not defined, it is defined from the Identity Definitions page. |
| Client<br>Groups       | Chooses Client's group. If Group is not defined it is defined from the Client Groups page.                                                 |
| Client<br>Name         | Specifies name for Client.                                                                                                    |
| Client<br>Type         | Choose one of the 5 clients (e.g. Desktop, Notebook, Phone (PDA), Server, Tablet)                                                          |
| IPv4<br>Address        | Enter IPv4 for Client                                                                                                    |
| IPv6<br>Address        | Enter IPv6 for Client                                                                                                    |
| MAC<br>Address         | Enter MAC Address for the Client                                                                                                    |
| Effective<br>Day       | Enter the date by which the user will be valid.                                                                                            |
| Descriptio<br>n        | Enter description for Client                                                                                                    |

### Editing Client Definition Record

Information about the registration can be arranged by clicking the  $\tt Edit$  button.

| Client Definitions - Edit Record |                                | × |  |  |  |  |
|----------------------------------|--------------------------------|---|--|--|--|--|
| ID Informations                  | 111*****11 - Antikor Admin × • |   |  |  |  |  |
| Client Groups                    | Genel                          |   |  |  |  |  |
| Client Name                      | test                           |   |  |  |  |  |
| Client Type                      | Desktop                        | ~ |  |  |  |  |
| IPv4 Address                     | IPv4 192.168.100.20            |   |  |  |  |  |
| IPv6 Address                     | IPv6                           |   |  |  |  |  |
| MAC Address                      | MAC 1c:50:08:11:11:11          |   |  |  |  |  |
| Effective date                   | <b>m</b>                       |   |  |  |  |  |
| Description                      | test                           |   |  |  |  |  |
|                                  |                                |   |  |  |  |  |

Note: When clicking on the Add Identity button, the incoming form and the identification definitions are

mentioned in the new registration section.

#### | FIELD | DECRIPTION |

|-|-|

| ID Informations | Edit Client's credentials | | Client Groups | Edit Client's group | | Client Name | Edit Client's name | | Client Type | Edit Client's type | | IPv4 Address |Edit Client's IPv4 address | | IPv6 Address | Edit Client's IPv6 address | | MAC Address | Edit Client's MAC address | | Effective Day | Edit the date by which the user will be valid. | | Description | Edit description of Client. |

ePati Cyber Security Technologies Inc. Mersin Universitesi Ciftlikkoy Kampusu Teknopark Idari Binasi Kat: 4 No: 411 Zip Code: 33343 Yenisehir / MERSIN / TURKIYE www.epati.com.tr ⊠info@epati.com.tr **L** +90 324 361 02 33 🖶 +90 324 361 02 39